# **Boletim Técnico**

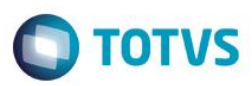

### Acesso via Active Directory

| Produto  | : | SST, Configs / DLLLogin, 11.8.0.11 |                    |   |          |  |
|----------|---|------------------------------------|--------------------|---|----------|--|
| Chamado  | : | TPHJ94                             | Data da publicação | : | 04/06/14 |  |
| País(es) | : | Brasil                             | Banco(s) de Dados  | : | Oracle   |  |

#### Importante

Esta melhoria depende da atualização do módulo Configs.exe e DLLLogin.dll.

Implementação de acesso em todos os módulos do sistema Saúde e Segurança do Trabalho através de autenticação no Active Directory.

O usuário que possuir seu Commom Name cadastrado no cadastro de profissionais (Configs/Usuários/Profissionais/Commom Name) e estiver logado no Active Directory na máquina que estiver acessando o Personal Med não necessitará realizar seu login, pois o seu login no Active Directory estará vinculado ao usuário do Active Directory.

### Procedimento para Implementação

#### Importante

Antes de executar a atualização é recomendável realizar o backup do banco de dados bem como dos arquivos do Sistema(executáveis, dlls e arquivos de configuração):

Realizar a atualização antes no ambiente de homologação e, posterior a devida validação, no ambiente de produção.

Manter apenas as instruções relacionadas ao produto relacionado do Boletim.

#### Instruções (para o produto Saúde e Segurança do Trabalho).

Execute o script que segue anexo, na base de dados de *homologação* do Personal Med.

OBS: o script gera um log em C:\, sendo assim, solicitamos que após a atualização, o log seja encaminhado para análise.

Faça o download dos aplicativos e dll's que constam nos links em anexo e descompacte-os no diretório do Personal Med.

**OBS:** os aplicativos e dll's devem ser atualizados em todos os micros que possuem o Personal Med instalado.

#### Atenção:

Recomendamos que o chamado relacionado a esse boletim seja encerrado após a homologação.

1

0

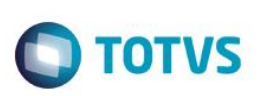

# Atualizações do update/compatibilizador

1. Criação de Campo nas Tabelas.

| Tabela US01 |                  |              |      |                       |                  |                |                  |
|-------------|------------------|--------------|------|-----------------------|------------------|----------------|------------------|
| Operação    | Nome do<br>Campo | Tipo/Tam.    | Req. | Tipo/Tam.<br>Anterior | Chave<br>estran. | Chave<br>prim. | Descrição        |
|             | UserAD           | Varchar2(40) | N    |                       | N                | N              | Usuário no AD    |
|             | ActiveAD         | Varchar2(1)  | S    |                       | N                | N              | Define se usa AD |

Inserção de recurso para permissão de acesso.

## Procedimento para Configuração

Executar o seguinte script para habilitar a autenticação pelo Active Directory:

```
DML -----
INSERT INTO CFG02 (CODIGOCFG,MINEMONICOCFG,VALORCFG,DESCRICAO)
VALUES(521, 'USUARIOAD', 'T', 'Se "T" usa autenticação pelo Active Directory');
COMMIT;
```

alter table us01 add UserAD varchar2(40) null; alter table us01 add ActiveAD varchar2(1) default 'F' null; 0

# **Boletim Técnico**

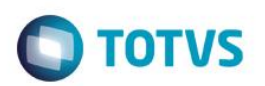

### Procedimento para Utilização

### Como descobrir o Commom Name do usuário no Active Directory:

1. No menu Iniciar do Windows é exibido na parte superior, como demonstrado na imagem abaixo:

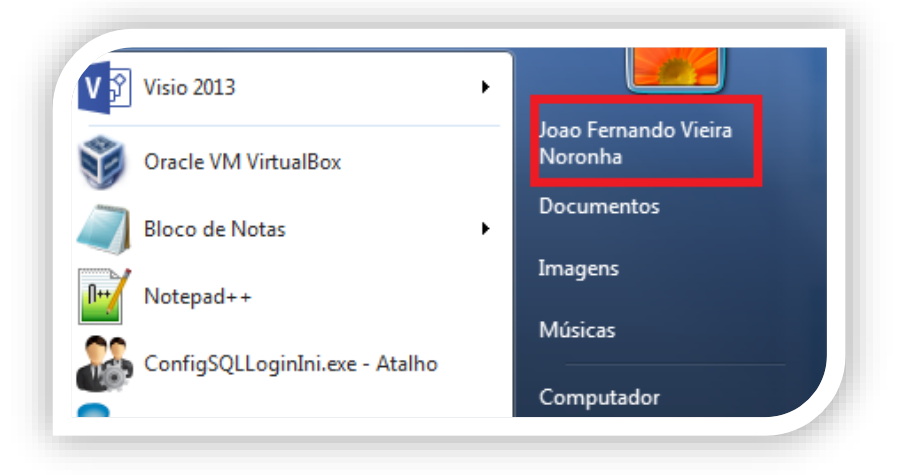

### Passos para utilizar o procedimento:

- 1. Cadastre o usuário Active Directory (Commom Name) no Personal Med.
  - a. Acesse Configs/Usuários/Profissionais.
    - b. Informe o Commom Name no Active Directory e marque "Usar Active Directory".

| iltrar: JO                                                      | Nome               | JOÃO FERNANDO              |                                    | Primeiro        |
|-----------------------------------------------------------------|--------------------|----------------------------|------------------------------------|-----------------|
| Nome                                                            | Logradour          | D:                         |                                    | Anterior        |
| ANTÔNIO JOÃO CALDANA<br>CRISTIANE FEIJO BORGES<br>DAIANA MAJOLO | Número:<br>Bairro: | Comple                     | emento:<br>Didade:                 | <u>P</u> róximo |
| JOÃO FERNANDO                                                   | Estado:            |                            | País:                              |                 |
| JOHN IGOR BANDEIRA DA CRUZ                                      | CEP:               |                            |                                    | <u>B</u> uscar  |
| JOSÉ ERNESTO FEIJÓ MENDES<br>JOSÉ JUVER                         | Telefone           |                            | Fax                                | Novo            |
| JOSEANE INES ROCKEMBACH SESTI                                   | Email              |                            |                                    | <u>G</u> ravar  |
| JOSIANE CRISTIANE ZIMERMANN                                     | Data Naso          | . // Sexo                  | ✓ Identidade                       | Apagar          |
| TAÍS FERNANDA JOHANN                                            | ≡ Ocupação         | MEDICO                     | Especialidade Medicina do Trabalho | Cancelar        |
|                                                                 | Reg.Prof           |                            | CGC/CPF                            |                 |
|                                                                 | Base               |                            | •                                  | Assinatura      |
|                                                                 |                    |                            |                                    | Fechar          |
|                                                                 | Use                | rCode JOAO.NORONHA S       | enha                               | _               |
|                                                                 | Common             | Name JOAO FERNANDO VIEI    | RA NORONHA 🛛 📝 Usar Active Di      | rectory         |
|                                                                 | Cria               | r agenda para este usuário |                                    |                 |
|                                                                 |                    |                            |                                    |                 |
|                                                                 | Empresa            | Ext.                       | ▼ Tipo de Profissional             | ionário         |
|                                                                 | Cod Inter          | no:                        |                                    |                 |

c. Cada vez que o usuário já estiver autenticado no computador em uso não será solicitado o *login* para acesso no sistema Personal Med.

0

0

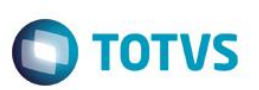

d. Acesse o módulo (**PCMSO**, Atendimento Clínico, PPRA, PPP, Configs) e o sistema identificará o usuário logado e carregará todas as configurações para o respectivo usuário.

# Informações Técnicas

| Tabelas Utilizadas    | US01                           |
|-----------------------|--------------------------------|
| Funções Envolvidas    | Configs/Usuários/Profissionais |
| Sistemas Operacionais | Windows                        |